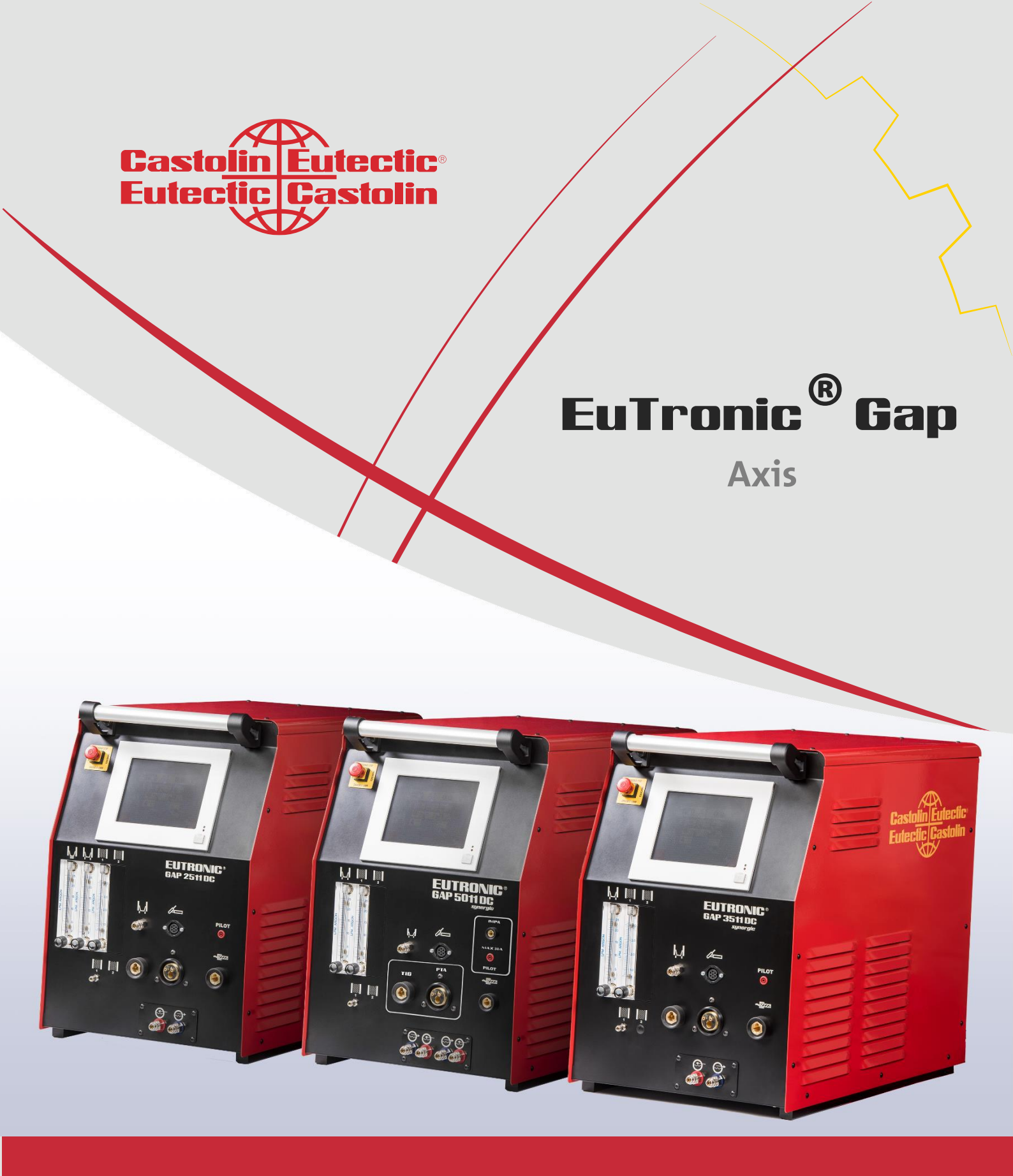

# Appendix Version 07.03.2022

**Pioneering Industrial Sustainability** 

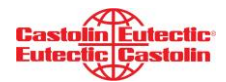

# **TABLE OF CONTENTS**

| 1.0        | FUNCTION DESCRIPTION     | 3  |
|------------|--------------------------|----|
| 1.1        | GENERAL                  | 3  |
| 2.0        | TECHNICAL SPECIFICATIONS | 3  |
| 2.1        | GAP AXIS                 | 3  |
| 3.0        | DESIGN AND FUNCTIONS     | 4  |
| 3.1        | GAP 2511/3511/5011 Front | 4  |
| 3.2        | START SCREEN             | 5  |
| 3.3        | OSCILLATION SCREEN       | 6  |
| 3.4        | AVC SCREEN               | 8  |
| 3.5        | Axis enable/disable      | 9  |
| <u>4.0</u> | MAINTENANCE              | 10 |
| 5.0        | PLUG GAP AXIS            | 11 |
| 5.1        | PLUG ALLOCATION          | 11 |

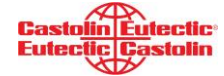

## **1.0** FUNCTION DESCRIPTION

#### 1.1 General

Axis for GAP were specifically designed for easy and simple automation. System could be delivered with 1 axis (oscillation axis) or 2 axis (oscillation and AVC). AVC (automated voltage control) allows to keep steady distance between torch and workpiece, even if surface is uneven. System is integrated into GAP device – axis are controlled directly from GAP's touchscreen.

## **2.0 TECHNICAL SPECIFICATIONS**

## 2.1 GAP Axis

| Electricity                         |         |
|-------------------------------------|---------|
| Supply voltage (directly from GAP): | 32V     |
| Supply fuse:                        | 10A     |
| Single axis dimensions              |         |
| Length:                             | 503 mm  |
| Width:                              | 53 mm   |
| Height:                             | 53 mm   |
| Stroke:                             | 200 mm  |
| Drives/Axis                         |         |
| Maximum speed for oscillating axis  | 50 mm/s |
| Maximum speed for AVC axis          | 20 mm/s |
| Maximum payload (horizontal)        | 20 kg   |
| Maximum payload (vertical)          | 10 kg   |

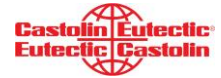

R

## **3.0 DESIGN AND FUNCTIONS**

#### Attention!

The power source must only be operated by appropriately trained and qualified personnel!

#### Warning!

Operating the machine incorrectly can cause serious injury and damage!

Before starting to use the power source, read the section headed "Safety rules"!

 $\bigwedge$ 

Only carry out these preparations if

- the mains switch is in the "0" position,
- the mains cable is unplugged from the mains,

to avoid serious iniurv and damage!

## 3.1 GAP 2511 / 3511 / 5011 DC Front

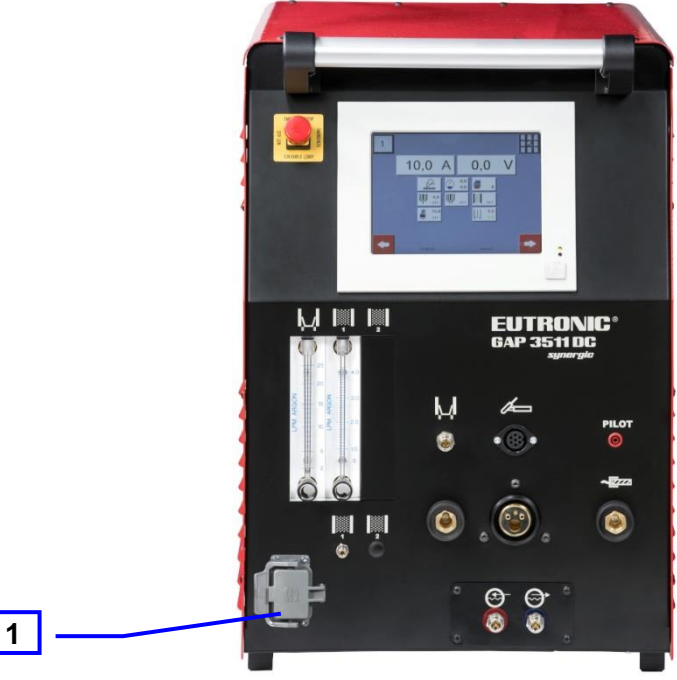

FIG.5.1.a: EuTronic Gap Front

| No. | FUNCTION                                                                        |
|-----|---------------------------------------------------------------------------------|
| 1   | Socket "GAP Axis" for connection of horizontal or horizontal and vertical axis. |

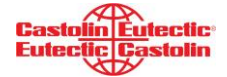

#### 3.2 Start screen

|   | 1                 | 2 |
|---|-------------------|---|
|   |                   |   |
| 1 |                   |   |
|   | 14:08:06 customer |   |

When switching on the machine, the start screen appears after booting.

| No. | Parameter             | Function                                      | Range |
|-----|-----------------------|-----------------------------------------------|-------|
| 1   | Button<br><b>Axis</b> | Button to open the screen page "oscillation". |       |

## 3.3 Oscillation screen

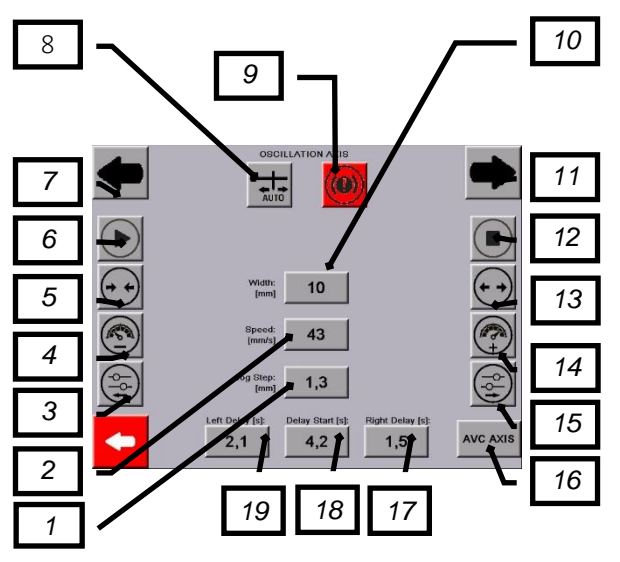

| No. | Parameter                          | Function                                                                                                    | Range       |
|-----|------------------------------------|----------------------------------------------------------------------------------------------------|-------------|
| 1   | Button/Indication<br>Jog Step [mm] | Button to set oscillation jog step. By oscillation<br>jog we mean shifting/moving whole<br>oscillation left/right side. For instance, if jog<br>step is set to 1 mm, then by pressing button<br>3/15 once, oscillation would be moved for 1<br>mm to the left/right side (during process). All<br>other oscillation parameters remain the same. | 0,1 ÷ 3 mm  |
| 2   | Button/Indication<br><b>Speed</b>  | Button to set oscillation speed.                                                                                                    | 0 ÷ 50 mm/s |
| 3   | Button<br>Jog step left side       | Button to move oscillation to the left side according to set jog step.                                                                                                    |             |
| 4   | Button<br>Decrease speed           | Button to decrease oscillation speed (1 mm/s).                                                                                                    |             |
| 5   | Button<br><b>Decrease width</b>    | Button to decrease oscillation width (1 mm)                                                                                                    |             |
| 6   | Button<br><b>Play</b>              | Button to start oscillation movement manually                                                                                                    |             |
| 7   | Button<br><b>Movement left</b>     | Button to manually move axis to the left side                                                                                                    |             |
| 8   | Button/Indication<br>Auto          | When this button is green oscillation<br>movement will start automatically as soon as<br>main arc will be ignited.                                                                                                    |             |
| 9   | Button/Indication<br>Alarm         | This button appears when any error will be present on GAP device. Pressing this button clear the error (if all conditions are fulfilled)                                                                                                    |             |
| 10  | Button/Indication<br><b>Width</b>  | Button to set oscillation width.                                                                                                    | 0 ÷ 100 mm  |
| 11  | Button<br><b>Movement right</b>    | Button to manually move axis to the right side                                                                                                    |             |

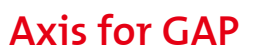

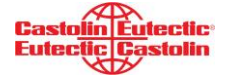

| 12 | Button Button to stop oscillation movement manuall            |                                                                                                    |         |
|----|---------------------------------------------------------------|----------------------------------------------------------------------------------------------------|---------|
| 13 | Button<br>Increase width                                      | Button to increase oscillation width (1 mm)                                                                                                    |         |
| 14 | Button<br>Increase speed                                      | Button to increase oscillation speed (1 mm/s).                                                                                                    |         |
| 15 | Button<br>Jog step right side                                 | Button to move oscillation to the right side according to set jog step.                                                                                                    |         |
| 16 | Button<br>AVC axis Button to open the screen page "AVC axis". |                                                                                                    |         |
| 17 | Button<br>Delay on right side                                 | Button to set delay of the axis (pause time) on the right edge.                                                                                                    | 0 ÷ 5 s |
| 18 | Button/Indication<br><b>Delay start time</b>                  | Indication of the actual delay of oscillation<br>start (in seconds). For instance, if the written<br>value would be 2 seconds, then after igniting<br>main arc torch would be standing in place for<br>2 seconds before starting movement. | 0 ÷ 5 s |
| 19 | Button<br><b>Delay on left side</b>                           | Button to set delay of the axis (pause time) on<br>the left edge.                                                                                                    | 0 ÷ 5 s |

## 3.4 AVC screen

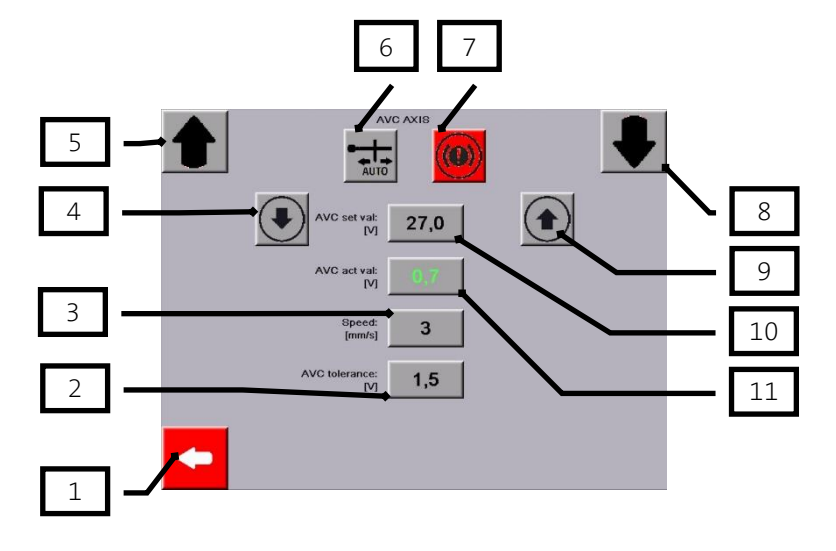

| No. | Parameter                                 | Function                                                                                                    | Range       |
|-----|-------------------------------------------|----------------------------------------------------------------------------------------------------|-------------|
| 1   | Button                                    | Button to scroll to the previous screen page.                                                                                            |             |
| 2   | Button/Indication<br><b>AVC tolerance</b> | Button to set sensitivity of vertical axis during welding process with AVC mode.                                                         | 0 ÷ 3 V     |
| 3   | Button/Indication Speed                   | Speed of vertical axis correction during welding with AVC mode.                                                                          | 1 ÷ 20 mm/s |
| 4   | Button<br>Decrease AVC value              | Button to decrease AVC value with accuracy of 0,1 V                                                                                      |             |
| 5   | Button<br><b>Movement up</b>              | Button to manually move axis up                                                                                                    |             |
| 6   | Button/Indication<br><b>Auto</b>          | When this button is green AVC (vertical axis)<br>movement will start automatically together<br>with main arc start.                      |             |
| 7   | Button/Indication<br><b>Alarm</b>         | This button appears when any error will be present on GAP device. Pressing this button clear the error (if all conditions are fulfilled) |             |
| 8   | Button<br><b>Movement down</b>            | Button to manually move axis down                                                                                                    |             |
| 9   | Button<br>Increase AVC value              | Button to increase AVC value with accuracy of 0,1 V                                                                                      |             |
| 10  | Button/Indication <b>AVC set value</b>    | Button to set AVC value (higher value = higher<br>torch position; lower value = lower torch<br>position).                                | 18÷40 V     |
| 11  | Indication<br>AVC actual value            | Field where actual voltage value is displayed.                                                                                           |             |

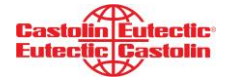

## 3.5 Axis enable / disable

In order to active / deactivate axis you must log in as a "Castolin" user and choose which axis is present.

|   |      |         | ENABLE / DISABLE AXIS |   |          |
|---|------|---------|-----------------------|---|----------|
| ( | AXIS | кту     | OSCILLATION AXIS      | s | AVC AXIS |
|   |      | CAN-BUS |                       |   |          |
|   |      | ТСРЛР   |                       |   |          |
|   |      |         |                       |   |          |

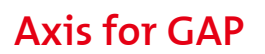

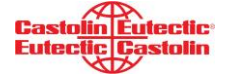

श्वि

# **4.0 MAINTENANCE**

Regular and careful maintenance of the equipment and its accessories provides the best conditions for longevity of the equipment and quality of the welding.

Observe the following basic rules carefully:

- Disconnect the equipment from the mains supply
- Clean the equipment after use
- Do not use solvents to clean the equipment
- Never use compressed air to clean the equipment

#### Attention!

Only appropriately trained and qualified personnel must be authorised to:

- carry out maintenance tasks
- remove and install protective devices and covers

The housing cover may only be removed by authorised and trained personnel.

#### Warning!

Before carrying out any maintenance work on the equipment:

- Switch off main switch
  - Disconnect the power supply cable
  - Display an easy-to-understand warning sign to prevent anybody from inadvertently switching it on again
- Allow at least two minutes for all capacitors to discharge.
- Using a suitable measuring instrument, check to make sure that electrically charged components (e.g. capacitors) have been discharged
- Check tubes, hoses and connecting lines and cables for defects, failures and leakages, and if necessary, have it replaced/repaired by qualified personnel.

The directions and recommendations provided for operating and maintaining the equipment do not release the operator from the obligation to carefully monitor the equipment and immediately report any malfunction.

The manufacturer does not accept any warranty claim for damages as a consequence of improper maintenance or incorrect operation of the equipment.

There is no guarantee in the case of parts obtained from other manufacturers even if designed and produced in line with stress and safety requirements.

Use only original spare and wear parts (also applies to standardised parts).

Replace components that are not in perfect condition immediately.

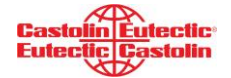

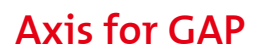

#### Before every start-up:

- Before commissioning a visual check for damage must be carried out. Any damage must be repaired by trained service personnel before commissioning.
- Check equipment, mains plug, mains cable, welding torch, connected accessory, interconnecting hose pack and earth connection for damage
- Check that there is a gap of at least 0.5m all around the machine to ensure that cooling air can flow and escape freely.

# 5.0 PLUG GAP AXIS

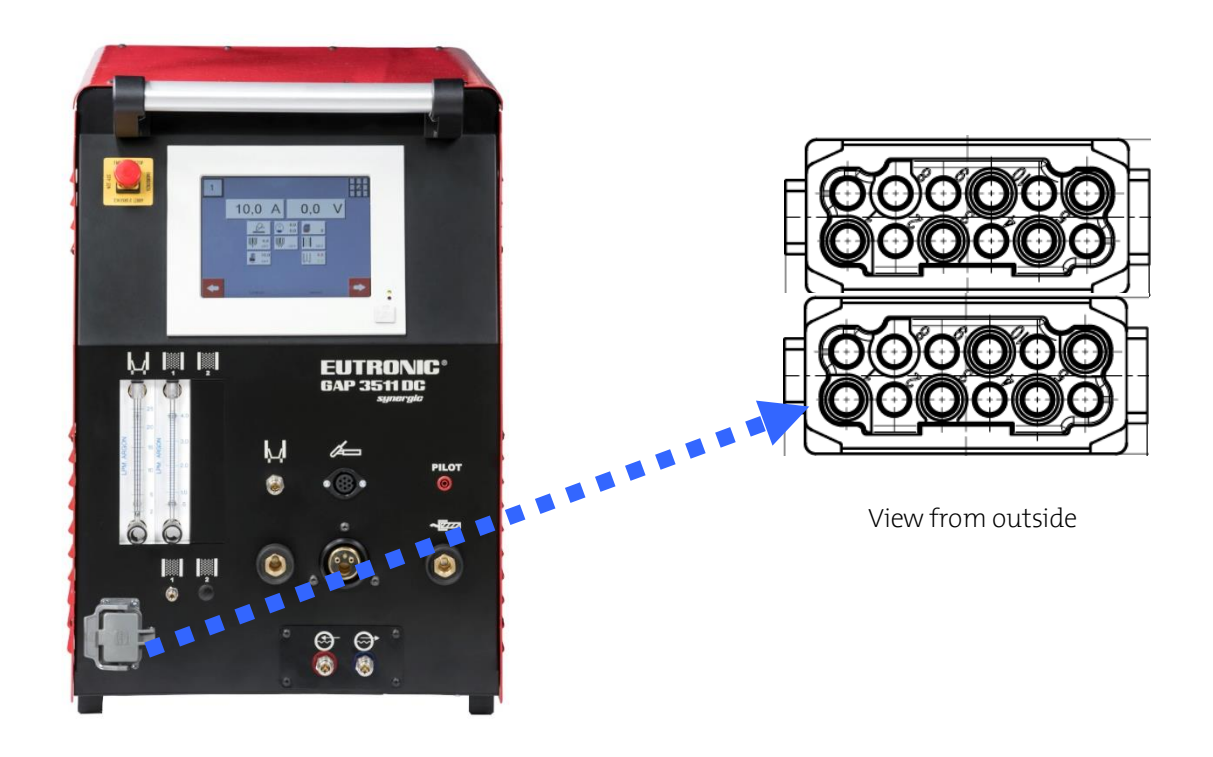

#### 5.1 Plug allocation

| GAP A | GAP Axis         |  |  |  |  |
|-------|------------------|--|--|--|--|
| Pin   | Function         |  |  |  |  |
| A1    | Α+               |  |  |  |  |
| A2    | A-               |  |  |  |  |
| A3    | B+               |  |  |  |  |
| A4    | В-               |  |  |  |  |
| A5    | +24V             |  |  |  |  |
| A6    | Switch limit CW  |  |  |  |  |
| A7    | GND              |  |  |  |  |
| A8    | +24V             |  |  |  |  |
| A9    | Switch limit CCW |  |  |  |  |
| A10   | GND              |  |  |  |  |

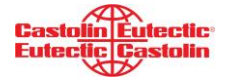

# Axis for GAP

| B1  | A+               |
|-----|------------------|
| B2  | A-               |
| B3  | В+               |
| B4  | В-               |
| B5  | +24V             |
| B6  | Switch limit CW  |
| B7  | GND              |
| B8  | +24V             |
| B9  | Switch limit CCW |
| B10 | GND              |
| PE  | Screen           |

# Pioneering Industrial Sustainability

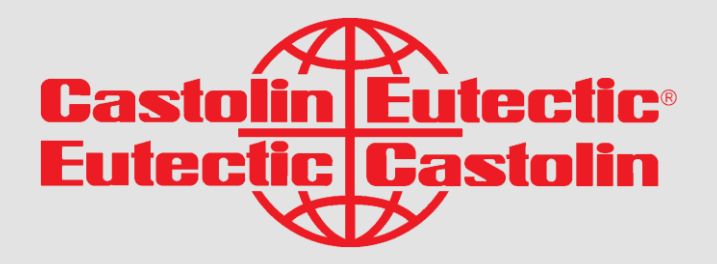

Castolin Sp. z o.o. ul. Leonarda da Vinci 5 44-109 Gliwice Poland Tel. +48 32 230 67 36 Fax +48 32 230 67 39 castolin@castolin.pl

www.castolin.com

www.eutectic.com

## YOUR RESOURCE FOR PROTECTION, REPAIR AND JOINING SOLUTIONS

Statement of Liability: Due to variations inherent in specific applications, the technical information contained herein, including any information as to suggested product applications or results, is presented without representation or warranty, expressed or implied. Without limitation, there are no warranties of merchantability or of fitness for a particular purpose. Each process and application must be fully evaluated by the user in all respects, including suitability, compliance with applicable low and non-infringement of the rights of others, and Messer Eutectic Castolin and its affiliates shall have no liability in respect there of.